Creating an encounter to start an inpatient note:

1. On the notes tab, click "New Note". An Encounter Location dialogue box will pop-up. On the "New Visit" tab, type "DC/MEDICAL SERVICE" for visit location. Click okay.

| Evention for Current Activities                                                                                                    |                                                                                                    | ×                                                |
|----------------------------------------------------------------------------------------------------|----------------------------------------------------------------------------------------------------|--------------------------------------------------|
| Select the appointment or visit that should associated with the note or orders .                                                                                                    | be                                                                                                    | OK                                               |
| Encounter Location                                                                                                    |                                                                                                    | Cancel                                           |
| DC/MEDICAL SERVICE Nov 14,23 15:19                                                                                                    | 5                                                                                                    |                                                  |
| Clinic Appointments Hospital Admission                                                                                                    | 15 New Visit                                                                                                    |                                                  |
| Visit Location                                                                                                    | Date/Time of Visit                                                                                                    |                                                  |
| DC/MEDICAL SERVICE                                                                                                    | N0W                                                                                                    |                                                  |
| DC/MEDICAL GERIATRICS EVAL-T<br>DC/MEDICAL GI WALK-IN<br>DC/MEDICAL SERVICE<br>DC/MFH SW<br>DC/MH CARE ED<br>DC/MH CARE SELF SCHEDULE<br>DC/MH CLC INPT<br>DC/MH CWT/SE NON F2F<br>DC/MH CWT/SE-IND<br>DC/MH INPT PSYCH<br>DC/MH INPT SW<br>DC/MH SARP ADMISSION GRP | <ul> <li>Historical Visit: a visit that of<br/>time in the past or at some<br/>(possibly non-VA) but is not<br/>workload credit.</li> </ul> | occurred at some<br>other location<br>t used for |

2. You should now be able to write a note.

Writing and releasing delayed orders:

1. On the Orders tab, click "Write Delayed Orders" at the top left of the screen.

| 000-00-8898                                                                                                    | ENT,DPATI                                                                                                    | ENT ROVER (OUTPATIENT) MED-X Nov 14.23 15:15 No PACT -<br>Feb 01,2001 (22) Provider: TUCK,MATTHEW                                                                                                    | assigned at any VA location                                                                        |                                 |       | PDMP<br>Query | Inactive Flag | Flag ULV<br>Remote Data | 1 |
|----------------------------------------------------------------------------------------------------|----------------------------------------------------------------------------------------------------|----------------------------------------------------------------------------------------------------|----------------------------------------------------------------------------------------------------|---------------------------------|-------|---------------|---------------|-------------------------|---|
|                                                                                                    |                                                                                                    |                                                                                                    | Patient is Deceased: 10/1/2023                                                                     |                                 |       |               |               |                         |   |
| View Orders                                                                                                    | Active Orders                                                                                                    | (includes Pending & Recent Activity) - ALL SERVICES                                                                                                    |                                                                                                    |                                 |       |               |               |                         |   |
| Active Urders lincludes Pend                                                                                                    | A/D/T                                                                                                    | Urder<br>>> ADMIT TO MEDICINE : Specialty: GENERAL (ACUTE) MEDICINE : Reside<br>Attending: SETON, PHILIP N : Team: Medicine Team 1 : Diagnosis: Acute Hype<br>Stable                                                                                                    | nt/PA: PROTZKO,KELLY ANNE ; Start: 07/26/22 12:00<br>oxic Respiratory Failure ; Condition:         | Provider<br>Hegamyer,Kelly Anne | Nurse | Lierk         | Uhart         | active                  |   |
| Write Delayed Orders<br>Write Orders                                                                                                    | Nursing                                                                                                    | <ul> <li>&gt;&gt; "If significant bleeding</li> <li>STOP Heparin infusion immediately.</li> <li>Order STAT Anti-Xa Unfractionated Heparin and CBC</li> <li>Motific Provincian</li> </ul>                                                                                                    | Start: 11/22/19 15:28                                                                              | Abate,Lelisse                   |       |               |               | active                  |   |
| Add New Others (Dinistra A<br>Prinsay Care Merus<br>Emergency Department 0<br>Surgoal Add Others Meru<br>LLC Admission Orders<br>Add New Others[Ward CL<br>Add New Others[Ward CL]]<br>(New Others[Ward CL]]<br>(New Others[Ward CL]]<br>(New Others[Ward CL]]<br>(New Others[Ward CL]]<br>(New Others[Ward CL]]<br>(New Others[Ward CL]]<br>(New Others[Ward CL]]<br>(New Others[Ward CL]]<br>(New O |                                                                                                    | >> Heyperin Lab Order:                                                                                                    | Start 11/22/191528                                                                                 | Abate Lešise                    |       |               |               | active                  | 1 |
| DIET ORDERS<br>Allergies<br>Meds. Inpatient                                                                                                    | DERS D> "If agrificant blocking<br>> 5 TOP Hegan influence Mediated blocking<br>- 5 TOP Hegan influence mediately<br>Direct 5 TAT 24/15/2 Unrectonated Heganin and CBC |                                                                                                    | Start: 11/22/19 15:28                                                                              | Abate,Lelisse                   |       |               |               | active                  |   |
| Clinic Medications<br>Meds, Non-VA (Documen<br>Meds, Outpatient<br>Supplies<br>IV Titration Menu<br>Meds Outpatient Restrictet<br>Meds Inpatient Restrictet<br>Meds Inpatient Restrictet<br>Sound Alike/Look Alike h<br>Sound Alike/Look Alike h                                                                                                    |                                                                                                    | >> VASCULAR SUBGERY PAGER<br>Call Vaccular appropriate (2022/83/276) or R291 for:<br>a. Questions about thin order set<br>b. Flavingers less than 200, or a drop in thirmagen level by more<br>than 50% of prior value<br>c. Bleeding or tempolohi disclosease by 2 gm/dL<br>d. Anhaboto Xia equivalent generate than 0.7 and public visited,<br>semicirg under the authority channel in the semicirg and the semicirg<br>energy and refer semicirght in the semicircular disclosed in the semicircular of the semicircular disclose them in the semicircular disclosed in the semicircular disclosed in the semicirc | Start: 09/26/18 08:03                                                                              | Anumudu.Ezinne H                |       |               |               | active                  |   |
| Meds MUE Information<br>Clinic Infusions<br>IV Fluids                                                                                                    |                                                                                                    | >> VASCULAR I/PA/Heparin DIAGNOSIS<br>Arterial graft thrombosis                                                                                                    | Start: 09/26/18 08:03                                                                              | Anumudu,Ezinne H                |       |               |               | active                  |   |
| Lab Tests                                                                                                    |                                                                                                    | >> Keep: Right ARM(s) straight<br>Keep: Right LEG(s) straight                                                                                                    | Start: 09/26/18 08:03                                                                              | Anumudu,Ezinne H                |       |               |               | active                  |   |
| Blood Bank Orders                                                                                                    |                                                                                                    | >> On-call to OR for angiographic check on (date/time) Sep 28,2018                                                                                                    | Start: 09/26/18 08:03                                                                              | Anumudu,Ezinne H                |       |               |               | active                  |   |
| CONSULT MENU<br>Procedure<br>Vitals<br>Text Only Order                                                                                                    |                                                                                                    | >> NITROGLYCERIN - Chest Pan Tratelon Order<br>Tixtle introgene nip every 6 multise until chest pain noschves or. SBP falls be<br>has resolved, man drp at that rate. It pain continues, increase the drip by 5mcp<br>resolver or SBP falls<br>below 100mmHg. If SBP falls below 90mmHg, decrease drip rate by 10mcg/mi<br>below 100mHg, discontinue dop and contact ND.                                                                                                    | slow 100mmHg. Once chest pain<br>/min every 5 minutes until pain<br>n and contact MD. If SBP falls | Vassal,Natalie M                |       |               |               | active                  |   |

2. A dialogue box pops up. Make sure the radio button selected is "Delay release of new order(s) until".

| 🔁 Release Orders                                                                                                    | _     |              | × |
|----------------------------------------------------------------------------------------------------|-------|--------------|---|
| ZZTEST PATIENT, DPATIENT ROVER is currently on DC/MEDICA<br>No treating specialty is available.                                                                            | L SEF | IVICE        |   |
| <ul> <li><u>Release new orders immediately</u></li> <li><u>Delay release of new order(s) until</u></li> </ul>                                                              |       | OK<br>Cancel |   |
| Event Delay List:                                                                                                    |       |              |   |
| ADMIT TO LONG TERM CARE<br>ADMIT TO MED TELE/PCU<br>ADMIT TO MEDICAL ICU/CCU<br>ADMIT TO MEDICINE<br>ADMIT TO NEURO<br>ADMIT TO PSYCH<br>ADMIT TO SURGERY<br>ADMIT TO TELE |       |              |   |

- 3. IMPORTANT: Make sure the "Admit to" location matches the ADT location where the ED or other service intends to admit the patient. For example, if telemetry, make sure the Event Delay List is "Admit to Tele".
- 4. An ADT order will pop up. Again, make sure the location matches where the ED or other service intends to admit the patient:

| 🛃 Admission Orders (Dela                      | layed ADMIT TO MEDICINE) | ×                    |
|-----------------------------------------------|--------------------------|----------------------|
| E∨ent:<br>Treating Specialty:<br>Resident/PA: | ADMIT TO MEDICINE        |                      |
| Resident/PA pager #:                          |                          |                      |
| Attending Provider:                           | •                        |                      |
| Team:                                         | ·                        |                      |
| Intern:                                       | -                        |                      |
| Intern pager #:                               |                          |                      |
| Condition:                                    |                          |                      |
|                                               |                          |                      |
| ADMIT TO MEDICINE ;                           |                          | Accept Order<br>Quit |

- 5. You should now be able to write orders as you normally would.
- 6. Once the patient arrives to and is admitted to the level of care intended, the MSA and/or floor nurse should release the delayed orders. Please let the nurse know that delayed orders are written.
- 7. Alternatively, you can release the delayed orders yourself. Go to "Action" on the menu and select "Release Delayed Orders".

| VistA CPRS in use by File Edit View Ac                                                                                                    | y: Tuck,Matthew (vista.washington.med.va.gov) |                                                                                |                                                                                                    |              |              |               |               |                    | - 0        | ×             |
|----------------------------------------------------------------------------------------------------|-----------------------------------------------|--------------------------------------------------------------------------------|----------------------------------------------------------------------------------------------------|--------------|--------------|---------------|---------------|--------------------|------------|---------------|
|                                                                                                    | <u>C</u> hange<br>Copy to <u>N</u> ew Order   | D-X Nov 14,23 15:15 No PACT assigned at any VA location<br>vider. TUDC/MATTHEW |                                                                                                    |              |              | PDMP<br>Query | Inactive Flag | lag<br>Remote Data | ? Po       | ostings<br>WA |
|                                                                                                    | Discontinue/Cancel Orders                     |                                                                                | Patient is Deceased: 10/                                                                                                    | 1/2023       |              |               |               |                    |            |               |
|                                                                                                    | Release Delayed Orders                        |                                                                                |                                                                                                    |              |              |               |               |                    |            | 154           |
| View Orders<br>Active Orders finclud                                                                                                    | Change Release Event                          |                                                                                |                                                                                                    | Start / Stop | Provider     | Nurse         | Clerk         | Chart              | Status     | 10Ca          |
| Delayed ADMIT TO I                                                                                                    | <u>H</u> old<br>Rejease Hold<br>Renew         | DICINE ; Specialty: GENI<br>; Resident/PA pager #: •<br>Intern: TUCK,MATTHEW   | RAL (ACUTE) MEDICINE ; Resident/PA:<br>rocera Attending: TUCK_MATTHEW ; Team:<br>'; Intern pager #: vocera Diagnosis: Symptomatic |              | Tuck,Matthew |               |               |                    | unreleased | Dc/I          |
| Write Delayed Orders                                                                                                    | Alextusher Devide                             | I "UNSIGNED"                                                                   |                                                                                                    |              |              |               |               |                    |            |               |
| Write Delayed ADMIT<br>Add New Orders (Clin                                                                                                    | Alert when Results                            |                                                                                |                                                                                                    |              |              |               |               |                    |            |               |
| Primary Care Menu<br>Emergency Departme                                                                                                    | Flag                                          |                                                                                |                                                                                                    |              |              |               |               |                    |            |               |
| Surgical Add Orders 1                                                                                                    | Flag Comments                                 |                                                                                |                                                                                                    |              |              |               |               |                    |            |               |
| Add New Orders(Nur:                                                                                                    | <u>U</u> nflag                                |                                                                                |                                                                                                    |              |              |               |               |                    |            |               |
| Add New Orders (Ner<br>Critical Care Nurse Ad                                                                                                    | Sign Selected                                 |                                                                                |                                                                                                    |              |              |               |               |                    |            |               |
| Telestroke<br>Telehealth Menu                                                                                                    | One Step Clinic Admin                         |                                                                                |                                                                                                    |              |              |               |               |                    |            |               |
| Return To Clinic                                                                                                    | Park                                          |                                                                                |                                                                                                    |              |              |               |               |                    |            |               |
| DIET ORDERS                                                                                                    | Unpark - Generates a request to Fill/Refill   |                                                                                |                                                                                                    |              |              |               |               |                    |            |               |
| Allergine<br>Medis, Inpatient<br>Clinic Medications<br>Medis, Nortv& Rocumen<br>Medis, Dubpatient<br>V Tratation Menu<br>Medis Dubpatient Restricted<br>Sound Aliker Look Alike M<br>Sound Aliker Look Alike M<br>Nedis MUE Information<br>Clinic Infutiono<br>K Ruda |                                               |                                                                                |                                                                                                    |              |              |               |               |                    |            |               |
| Blood Bank Orders                                                                                                    |                                               |                                                                                |                                                                                                    |              |              |               |               |                    |            |               |
| Radiology                                                                                                    |                                               |                                                                                |                                                                                                    |              |              |               |               |                    |            |               |
| CONSULT MENU<br>Procedure                                                                                                    |                                               |                                                                                |                                                                                                    |              |              |               |               |                    |            |               |
| Vitals<br>Text Only Order<br>LTC Therapy<br>Getwell Network                                                                                                    | ~                                             |                                                                                |                                                                                                    |              |              |               |               |                    |            |               |
| Cover Sheet Problems                                                                                                    | Meds Orders Notes Consults Surgery D/C Sur    | mm Labs Reports                                                                |                                                                                                    |              |              |               |               |                    |            | 100%          |
|                                                                                                    |                                               |                                                                                |                                                                                                    |              |              |               |               |                    | 3:25 PM    | LUCK          |
| D Type                                                                                                    | here to search                                | <u>. s</u>                                                                     | <u> </u>                                                                                                    |              |              |               | ^             | <u> </u>           | 11/14/2023 | 40            |